## Setting Chrome as the Default Browser - Android

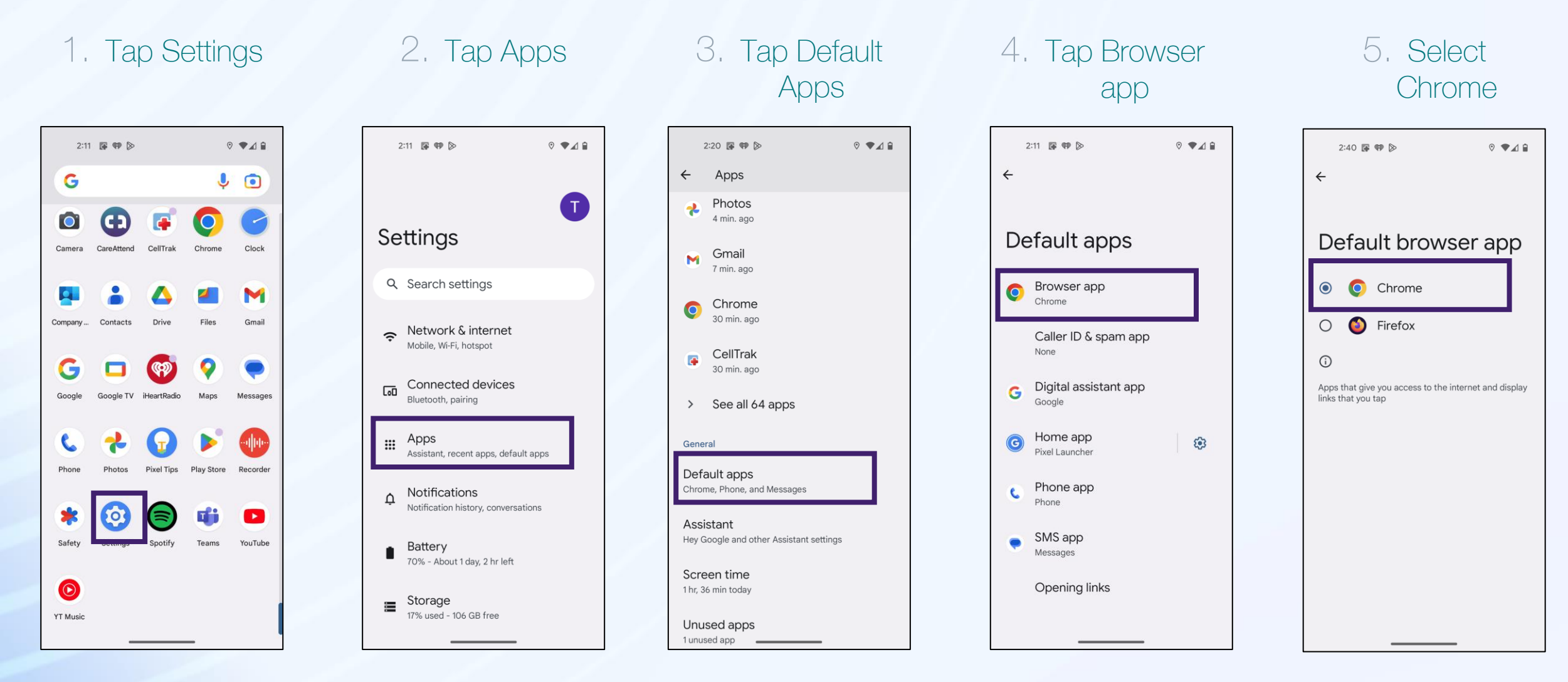

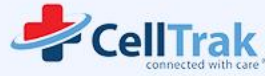

**C** careattend